## How to Change your Credentials for Viewfuel

1. Visit viewfuel.com and input your log-in credentials

| V          |      |       |   |  |
|------------|------|-------|---|--|
| rour Logii |      | -     |   |  |
| Your Pass  | word | -     | _ |  |
|            |      |       |   |  |
|            |      |       |   |  |
|            |      | LOGIN |   |  |
|            |      |       |   |  |

2. If you have more than one account number, enter the master account number in the Customer Code text field in the leftmost column. (If you do not have more than one account, please skip to Step 3.)

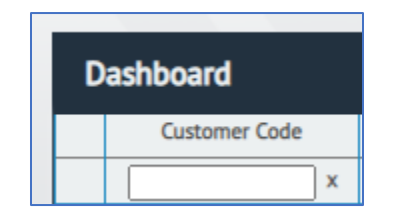

3. Click on the plus (+) symbol that is next to the desired account number to see the valid log-in credentials.

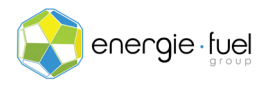

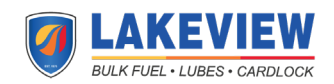

| Dashboard |               |  |  |  |  |
|-----------|---------------|--|--|--|--|
|           | Customer Code |  |  |  |  |
|           | x             |  |  |  |  |
| +         |               |  |  |  |  |
|           |               |  |  |  |  |

4. Find the person whose log-in credentials that you want to change. Go to the rightmost column called "Select" and click on the gray "Select" button in that person's row.

| Select |        |  |  |  |  |
|--------|--------|--|--|--|--|
|        | Select |  |  |  |  |
|        | Select |  |  |  |  |
|        | Select |  |  |  |  |
|        | Select |  |  |  |  |
|        | Select |  |  |  |  |
|        | Select |  |  |  |  |
|        |        |  |  |  |  |

5. The selected row should now be highlighted in yellow. Find and click on the blue "Update Login" button.

| Lock | ogin Unla | ock Login Res | et Login to Default Password | Add Login | Update Login | Delete Login |
|------|-----------|---------------|------------------------------|-----------|--------------|--------------|
|      |           |               |                              |           |              |              |

6. Make the necessary changes in the "Update Login for Customer" pop-up. Once finished, click on the gray "Update Login" button.

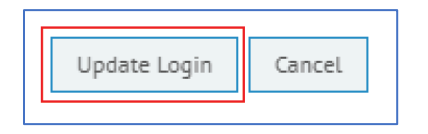

7. The log-in credentials have now been changed.

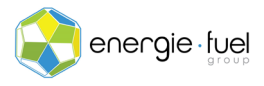

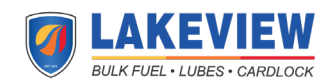